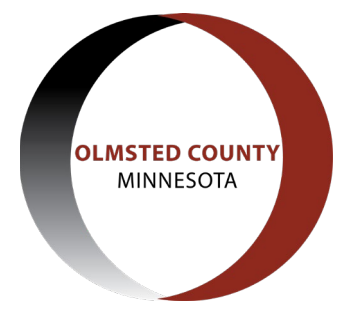

## How to Register for an ACA Account

This guide will walk you through how to register for an account with Olmsted County's Citizen Access Portal. Registered users can search and view records, submit online applications for building, well, and septic permits, create application and permit collections to allow for quick access, pay permit and application fees online, and schedule building inspections. To begin, click the "egister for an Account" button at the top of the home page - <a href="https://aca-prod.accela.com/OLMSTED">https://aca-prod.accela.com/OLMSTED</a>

|                                                                                                    | ULMITED COUNTY<br>If ML.SCRA                         | me to the Olms  | sted County ( | <b>Litizen Access Por</b><br>Main Phone: 507-328-7                            | tal<br>100                    |
|----------------------------------------------------------------------------------------------------|------------------------------------------------------|-----------------|---------------|-------------------------------------------------------------------------------|-------------------------------|
|                                                                                                    |                                                      | Announcements   | Accessibility | Support Register for                                                          | an Account Login              |
|                                                                                                    |                                                      |                 |               | Search                                                                        | Q.*                           |
| Home                                                                                                    | Building, Well, & Septic Permits                     | E911 Addressing | County Planni | ing                                                                           |                               |
| Advan                                                                                                    | ced Search 🔻                                         |                 |               |                                                                               |                               |
| We                                                                                                    | elcome to the C                                      | itizen Po       | ortal         | Login<br>User Name or E-mail                                                  | £                             |
| We are pleased to offer our citizens, businesses, and visitors access to<br>government services online, 24 hours a day, 7 days a week.                                                                                                    |                                                      |                 |               |                                                                               |                               |
| In partnership with Accela, Inc., we are fulfilling our promise to deliver<br>powerful e-government services and provide valuable information about the<br>community while making your interactions with us more efficient, convenient,<br>and interactive. |                                                      |                 | Password:     | Login »                                                                       |                               |
| Access                                                                                                    | to these services is available by two                | methods:        |               |                                                                               |                               |
| Unreg<br>- Sea                                                                                                    | istered (or anonymous) user<br>arch and view records | k               |               | Remember me on thi<br>I've forgotten my password<br>New Users: Register for a | s computer<br>d<br>an Account |

You will be asked to provide a username and password of your choice, your contact information, and any contractor/license numbers if you are registering as a licensed professional or contractor. You should review the terms and information before selection "I have read and accepted the above terms", and then you should click "Continue Registration".

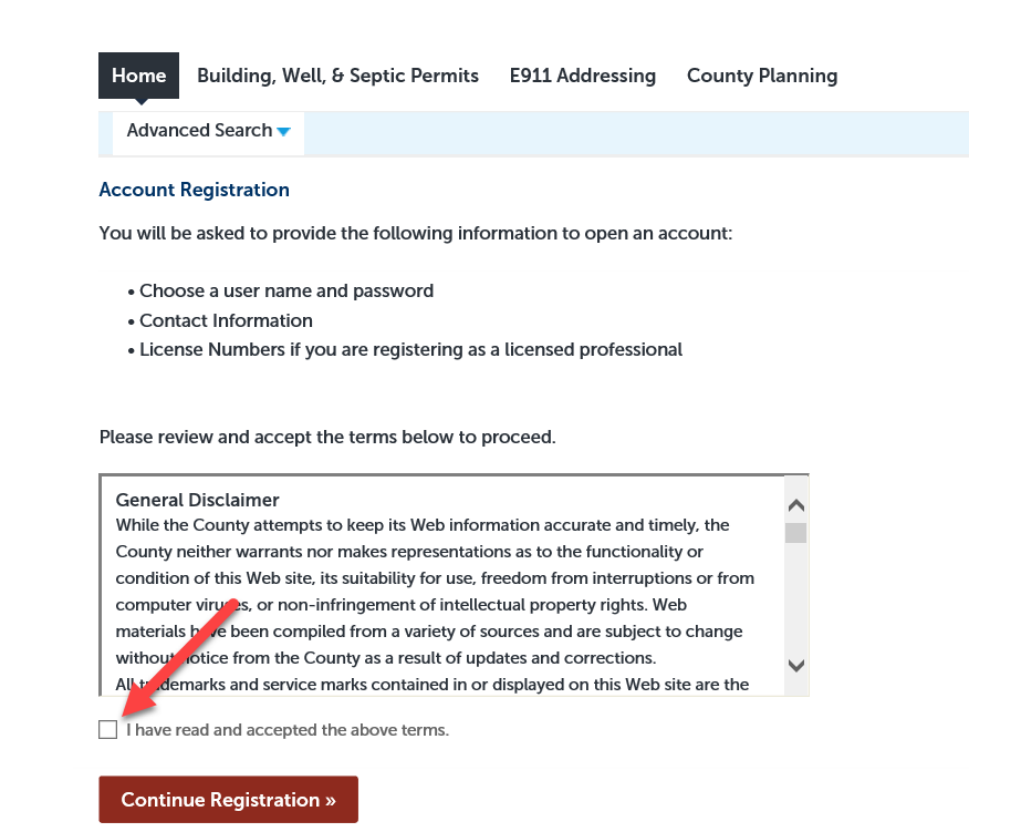

The next page will be where you enter and confirm your account information. This includes selecting a username (we recommend your email address since it's easy to remember) and password (must be between 8-20 characters, contain at least 1 uppercase letter and 1 number, and you can use special characters if you wish), security question and answer, and contact information. The security question and answer will be saved for future use in case you forget your password and need to reset it.

To add your contact information, click the "Add" button under the contact information field. A new box will open up prompting you to enter your contact information, and all fields with a red asterisk are required to be filled out before clicking "Continue".

| Account Registration Step 2:<br>Enter/Confirm Your Account Information | * indicates a required field |
|------------------------------------------------------------------------|------------------------------|
| Login Information                                                      | indicates a required neta.   |
| •User Name: (7)                                                        |                              |
| <u>∧</u> *E-mail Address:                                              |                              |
| <u>∧</u> *Password: ①                                                  |                              |
| Password Strength<br>Requirements                                      |                              |
| Enter Security Question:                                               |                              |
| *Answer: (?)                                                           |                              |
| This is Case Sensitive                                                 |                              |
| Contact Information                                                    |                              |
| Choose how to fill in your contact information.                        |                              |
| Add                                                                    |                              |

Once you return to the main registration page after adding your contact information, you can click "Continue Registration" at the bottom. You will then be taken to a confirmation page about your account being successfully registered and activated. From there you can now log in to your newly registered account.

| Home Building, Well, & Se                                                                                                    | ptic Permits E911 Addressing County Planning                                                                                                   |  |
|----------------------------------------------------------------------------------------------------|----------------------------------------------------------------------------------------------------|--|
| Advanced Search 🗸                                                                                                    |                                                                                                    |  |
| Your account is suc<br>A welcome email has I<br>You can now login wit                                                                        | cessfully registered and activated.<br>been sent with your account information.<br>h your account information.                                 |  |
| Congratulations You have success                                                                                                    | fully registered an account.                                                                                                    |  |
| Account Information                                                                                                    |                                                                                                    |  |
| User Name:                                                                                                    | joe@construction.com                                                                                                    |  |
| Account Information                                                                                                    | joe@construction.com<br>joe@construction.com                                                                                                   |  |
| User Name:<br>F-mail:<br>Password:<br>Security Question:                                                                                     | joe@construction.com<br>joe@construction.com<br>******<br>What was your first car?                                                             |  |
| User Name:<br>E-mail:<br>Password:<br>Security Question:<br>Contact Information                                                              | joe@construction.com<br>joe@construction.com<br>******<br>What was your first car?                                                             |  |
| Account Information User Name: E-mail: Password: Security Question: Contact Information Joe Builder                                          | joe@construction.com<br>joe@construction.com<br>******<br>What was your first car?                                                             |  |
| Account Information User Name: E-mail: Password: Security Question: Contact Information Joe Builder Builder Construction                     | joe@construction.com<br>joe@construction.com<br>******<br>What was your first car?<br>Home Phone: 507-555-5555<br>Work Phone:                  |  |
| Account Information User Name: E-mail: Password: Security Question: Contact Information Joe Builder Builder Construction 1234 Broadway Ive 5 | joe@construction.com<br>joe@construction.com<br>******<br>What was your first car?<br>Home Phone: 507-555-5555<br>Work Phone:<br>Mobile Phone: |  |